Dirección General de Transformación Digital

# JUNTA DE ANDALUCIA

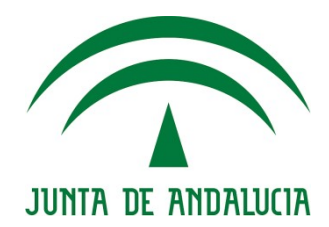

@ries 2019 Nota de cambio

> Versión: 1.1 Fecha: 11/09/2019

Queda prohibido cualquier tipo de explotación y, en particular, la reproducción, distribución, comunicación pública y/o transformación, total o parcial, por cualquier medio, de este documento sin el previo consentimiento expreso y por escrito de la Junta de Andalucía.

Título

Nota de Cambio @ries Mayo 2019

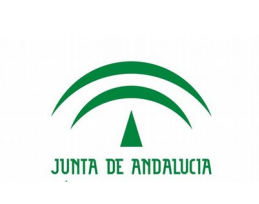

| Entregable         | Nota de Cambio                           |                  |            |  |
|--------------------|------------------------------------------|------------------|------------|--|
| Nombre del Fichero | Nota de Cambio @ries Mayo 2019 v1.1.docx |                  |            |  |
| Autor              | Informática El Corte Inglés, S.A.        |                  |            |  |
| Versión/Edición    | V1.2                                     | Fecha Versión    | 11/09/2019 |  |
| Aprobado por       |                                          | Fecha Aprobación |            |  |
|                    |                                          | Nº Total Páginas | 7          |  |

#### REGISTRO DE CAMBIOS

| Versión | Causa del Cambio        | Responsable del Cambio | Área | Fecha del Cambio |
|---------|-------------------------|------------------------|------|------------------|
| V01r00  | Versión Inicial         | IECISA                 | -    | 02/05/2019       |
| V01r01  | Ampliación Dist. Salida | IECISA                 | -    | 21/05/2019       |
| V01r02  | Sin Dist. Salida        | IECISA                 | -    | 11/09/2019       |
|         |                         |                        |      |                  |
|         |                         |                        |      |                  |

#### CONTROL DE DISTRIBUCIÓN

| Nombre y Apellidos            | Cargo                 | Área                                                      | Nº Copias |
|-------------------------------|-----------------------|-----------------------------------------------------------|-----------|
|                               | Jefe de Servicio      | Servicio de Coordinación de<br>Administración Electrónica | 1         |
| Mª Luisa Rubio Campanario     | Directora de Proyecto | Servicio de Coordinación de<br>Administración Electrónica | 1         |
| Mª Luz González-Redondo Neira | Jefa de Proyecto      | IECISA                                                    | 1         |

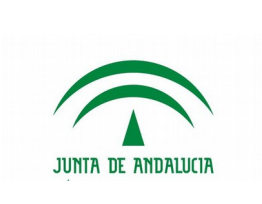

## Tabla de Contenidos

| 1. | INTRODUCCIÓN                                                            | 4 |
|----|-------------------------------------------------------------------------|---|
| 2. | Самвіоз                                                                 | 5 |
| 2. | 2.1 Remitente validado en tipo de transporte EN MANO                    | 5 |
| 3. | Correcciones                                                            | 7 |
| 3. | 3.1 Corrección cuando se introducía directamente el Tipo de Transporte. | 7 |
| 3. | 3.2 Corrección en la búsqueda de unidades administrativas               | 7 |

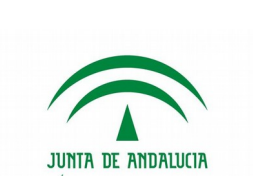

## 1. INTRODUCCIÓN

En septiembre de 2019 se desplegado una nueva versión de @ries con cambios menores y correcciones.

El cambio introducido es la obligatoriedad de remitente validado en registros de entrada con Tipo de transporte EN MANO.

Es recomendable, si no se ha hecho ya, la lectura de los documentos de notas de cambios anteriores, así como el manual de @ries.

Estos documentos puedes encontrarlos en:

Manual de usuario (@ries v6.5.3 v1.1.7 v02r01)

Nota de versión @ries. Actualización del 26/11/2018

Notas de nueva versión @ries: Actualización a 06/03/2019

Nota de versión @ries: Actualización a 26/04/2019

## 2. CAMBIOS

### 2.1 Remitente validado en tipo de transporte EN MANO

A partir de esta versión, cuando en el registro de ENTRADA seleccionemos que el tipo de transporte es EN MANO (el ciudadano se ha presentado en la oficina de registro) será obligatorio introducir un Remitente validado y dado de alta en @ries.

Si no lo hacemos, al guardar el registro nos dará un aviso y no se grabará el asiento.

| Número de registro:         | Fecha de registro:                                                                |
|-----------------------------|-----------------------------------------------------------------------------------|
| Usuario:                    | Fecha de trabajo:                                                                 |
| Oficina de registro:        | Oficina Original: Estado:                                                         |
| Origen:                     | 2                                                                                 |
| Id. Remitente:              | Sexo:                                                                             |
| Remitentes:                 |                                                                                   |
| Destino:<br>Tipo de asunto: | Mensaje de página web X Debe introducir un Remitente validado o indicar un Origen |
|                             |                                                                                   |
| Tipo de transporte:         | EN MANO Aceptar                                                                   |
| Resumen:                    |                                                                                   |

Para seleccionar o dar de alta un Remitente Validado, primero hay que activar en la Configuración de Registro la validación de personas, si no estuviese ya activo:

| 🥝 Registro - Conf. registro - Internet Explorer 📃 🔲 🗾                                                                                                    | < |
|----------------------------------------------------------------------------------------------------|---|
| <ul> <li>✓ Origen</li> <li>Destino</li> <li>Remitentes</li> <li>Nº. registro original</li> <li>Tipo de registro original</li> <li>Registro original</li> <li>Tipo de transporte</li> <li>Número de transporte</li> <li>Tipo de asunto</li> <li>Resistro Anulado</li> <li>Imposibilidad Digitalización</li> <li>Sexo</li> </ul> |   |
| Configura ciác<br>Mabilitar validación de personas<br>Mostrar cuadro de diálogo de captura<br>Aceptar Cancelar                                                                                                    |   |

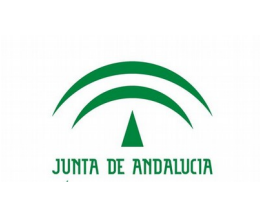

Con esta configuración habilitada, el campo de Remitentes pasará de ser un campo de texto libre a un campo tipo Tabla de Interesados:

Remitentes:

|            |           |               |           | 3 |
|------------|-----------|---------------|-----------|---|
| Interesado | Domicilio | Representante | Domicilio |   |
|            |           |               |           | - |

Para seleccionar o crear un interesado, se pulsará sobre la interrogante del campo 🖳 y aparecerá la pantalla de Búsqueda/Alta de interesados.

La información de cómo buscar o dar de alta Remitentes, se encuentra en el manual Manual de <u>usuario (@ries v6.5.3 v1.1.7 v02r01)</u> en las páginas 23 a 31.

Una vez seleccionado o dado de alta la persona física o jurídica, ya se nos permitirá guardar el registro.

| Id. Remitente: | 0000000T           | Sexo:                  |               |           |        |
|----------------|--------------------|------------------------|---------------|-----------|--------|
| Remitentes:    |                    |                        |               |           | ?      |
|                | Interesado         | Domicilio              | Penrocentante | Domicilio |        |
|                | Inter coudo        | Domicino               | Representance | Donnenio  | $\sim$ |
|                | MUÑOZ GARCIA, JUAN | C/ BARBATE 11160 CADIZ | Representance | Donnenio  |        |

#### 2.2 Listados

Se han modificado los listados de Unidades y Oficinas para que solo salgan las Unidades y Oficinas activas.

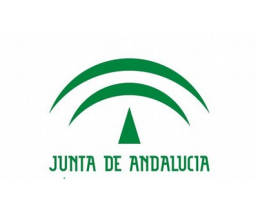

## **3.** CORRECCIONES

# 3.1 Corrección cuando se introducía directamente el Tipo de Transporte.

A raíz de un cambio anterior, se había perdido la posibilidad de introducir manualmente el tipo de transporte sin necesidad de seleccionarlo de la lista.

Esta incidencia ha sido corregida en esta versión.

#### 3.2 Corrección en la búsqueda de unidades administrativas.

En determinadas circunstancias, cuando se realizaban consultas de unidades administrativas, aparecía un mensaje de error.

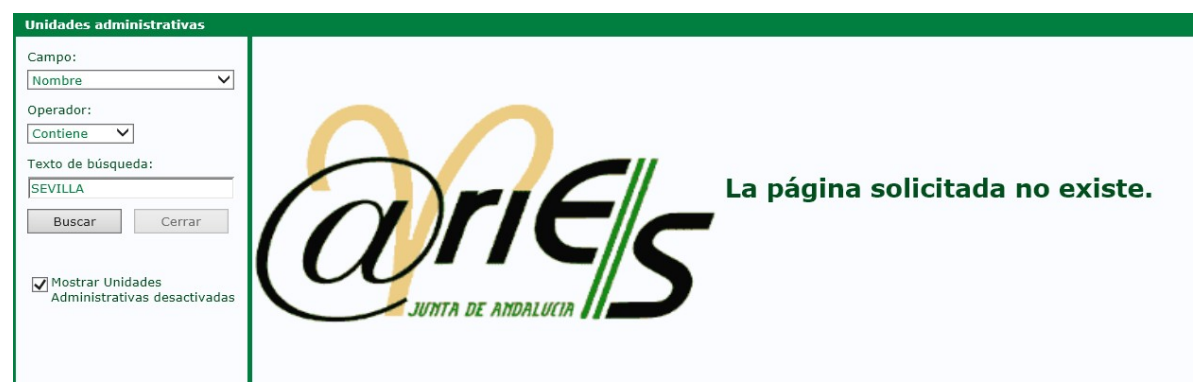

Este error solo se producía en Internet Explorer y ha sido corregido.